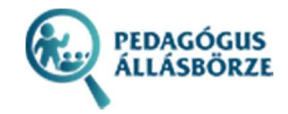

# Pedagógus állásbörze

INTÉZMÉNYEK RÉSZÉRE

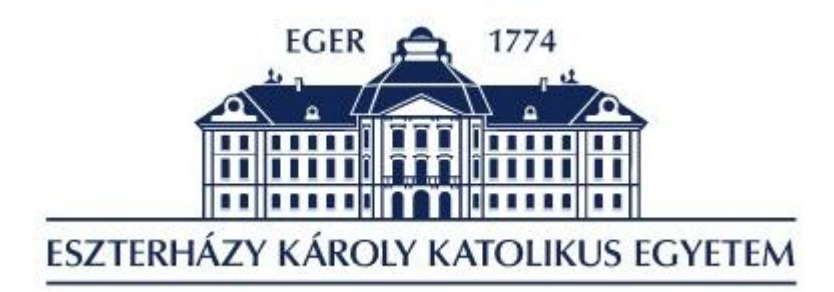

Eszterházy Károly Egyetem 3300 Eger, Eszterházy tér 1

HTTPS://ALLASBORZE.UNI-ESZTERHAZY.HU/

# Tartalom

| Köszöntő                | 2 |
|-------------------------|---|
| Regisztráció az oldalra | 2 |
| Belépés az oldalra      | 4 |
| Adataim                 | 4 |
| Pedagógusok             | 5 |
| Intézmények             | 6 |
| Kilépés az oldalról     | 7 |
|                         |   |

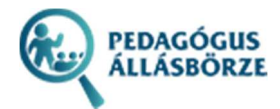

# Köszöntő

#### Kedves Kollégák!

Az Eszterházy Károly Egyetem nemzetstratégiai fontosságú célkitűzése a magas szintű pedagógusképzés biztosítása.

Meggyőződésünk, hogy olyan értékorientált, nyitott és kreatív – megfelelő elméleti és gyakorlati felkészültségű – szakembereket képezünk, akik ismereteiket majd tovább építik és kellő hivatás tudattal fogják azt gyakorolni-hasznosítani.

Elkötelezettek vagyunk abban, hogy segítsünk az iskoláknak megtalálni a számukra hiányzó munkatársakat. Az intézményünkben végzett kiváló pedagógusaink és jelenlegi hallgatóink számára pedig segítsünk rálelni a számukra leginkább megfelelő munkahelyre.

A jó iskola, csak jó pedagógusok együttműködő munkája által működik. Jó iskolában pedig öröm a tanítás, ahol boldog gyermekek és boldog pedagógusok alkotják az iskola közösségét.

Dr. Pajtókné Dr. Habil. Tari Ilona rektor

## Regisztráció az oldalra

Az oldalra való regisztráció a felső menüsor **REGISZTRÁCIÓ** menüpontjában lehetséges. A megjelenő ablakban az OM azonosító és a fenntartó azonosítójának megadásával lehet továbblépni a regisztrációs oldalra. Amennyiben nincs ilyen azonosító, vagy az intézmény már szerepel a rendszerben, esetleg a státusz nem Aktív, abban az esetben hibajelzés látható.

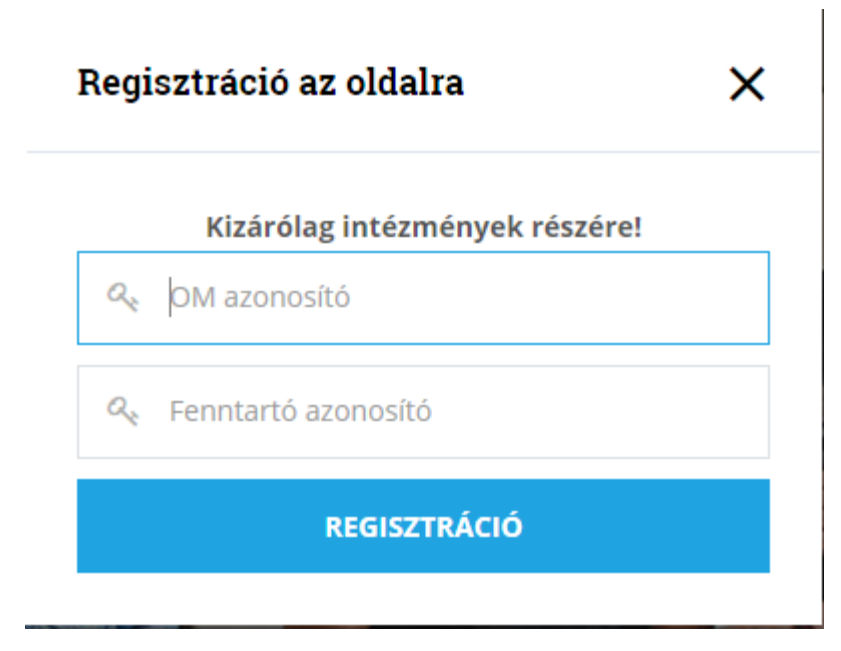

1. ábra: Regisztráció az oldalra

Amennyiben az adatok helyesek, úgy a regisztrációs oldal jelenik meg.

Itt lehet kiválasztani a feladatellátási helyek közül azt, amelyiket szeretnénk beregisztrálni az oldalra. A kiválasztás után, a KIR rendszerből kitöltésre kerülnek az intézmény adatai. Amennyiben az adatokban változás

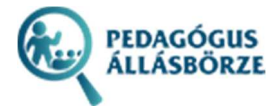

van, úgy azt itt lehet módosítani. Az e-mail címnél működő címet kell megadni, mivel a belépéshez szükséges jelszó ide fog megérkezni.

#### INTÉZMÉNYI REGISZTRÁCIÓ

| Intézmény neve *                                                                                                    |
|----------------------------------------------------------------------------------------------------|
| Heves Megyei Pedagógiai Szakszolgálat Egri Tagintézménye Tavasz utca 1. sz. alatti Telephelye (3300 Eger, Tavasz utca 1.) 🗸 |
| Intézmény azonosítója                                                                                                    |
| 101898_013                                                                                                    |
| Intézmény neve *                                                                                                    |
| Heves Megyei Pedagógiai Szakszolgálat Egri Tagintézménye Tavasz utca 1. sz. alatti Telephelye                               |
| Intézmény címe *                                                                                                    |
| 3300 Eger, Tavasz utca 1.                                                                                                   |
| Intézmény vezetője *                                                                                                    |
| Balázsné Csuha Mária                                                                                                    |
| Intézmény e-mail címe *                                                                                                    |
| hmigypkp@t-online.hu                                                                                                    |
| Intézmény telefonszáma *                                                                                                    |
| 36/312-929                                                                                                    |
| Intézmény web címe                                                                                                    |
|                                                                                                    |
| REGISZTRÁCIÓ                                                                                                    |
|                                                                                                    |

#### 2. ábra: Intézményi regisztráció

Az intézmény neve lenyíló listában találhatóak azok a feladatellátási helyek, amelynek az OM azonosítója és fenntartója az előző ablakban megadottaknak megfelel. A listában csak azok a helyek szerepelnek, melyeknek a státusza Aktív, és még nincsen benne a rendszerben.

Az intézmény azonosító egyben a belépési azonosító is, ami az OM azonosítóból, egy aláhúzásból, és a feladatellátási hely azonosítójából áll. A \*–al jelölt mezők kitöltése kötelező.

A **REGISZTRÁCIÓ** gombra kattintva az intézmény adatai bekerülnek a rendszerbe, és a megadott e-mail címre kiküldésre kerül a jelszó.

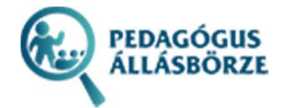

# Belépés az oldalra

Az oldalra való belépés a felső menüsor BELÉPÉS menüpontjában lehetséges. A megjelenő ablakban az OM azonosító\_feladatellátásihely azonosító és a hozzá tartozó jelszóval lehet belépni.

| Belé | Belépés az oldalra X                                                             |  |  |  |
|------|----------------------------------------------------------------------------------|--|--|--|
| Inté | Pedagógus belépésnél NEPTUN-kódot,<br>zményi belépésnél OM azonosító használjon! |  |  |  |
| a.   | NEPTUN-kód vagy OM azonosító                                                     |  |  |  |
|      | Jelszó                                                                           |  |  |  |
|      | BELÉPÉS                                                                          |  |  |  |
|      |                                                                                  |  |  |  |

3. ábra: Belépés az oldalra

Amennyiben nincs ilyen intézmény a rendszerben, illetve valamelyik kitöltendő mező nem tartalmaz értéket, úgy az oldal hibajelzést ad.

## Adataim

Sikeres belépést követően az oldal tetején látható a belépett intézmény neve.

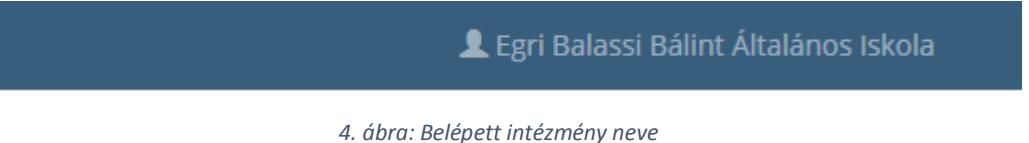

Az intézményi adatok az ADATAIM menüpontban láthatóak. A \*–al jelölt mezők kitöltése kötelező.

Az OM azonosító\_feladatellátásihely\_azonosító nem módosítható. Jelszó megváltoztatásakor az új jelszót kétszer kell megadni. A jelszó megadására nincs külön szabály.

Az intézményi adatok után feltölthető egy fénykép is az intézményről. Amennyiben már van feltöltve fénykép, úgy az megtekinthető, a beviteli mező alatti hivatkozásra kattintva. A feltöltéssel a már feltöltött fájl felülíródik.

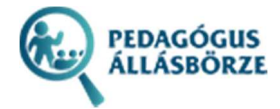

| F | é | n | v | k | é | r |
|---|---|---|---|---|---|---|
|   | C |   | y | R | - | r |

|   | Tallózás     | Nincs kijelölve fájl. |
|---|--------------|-----------------------|
| e | ltöltött fén | ykép megtekintése     |

5. ábra: Fénykép feltöltése és megtekintése

#### A fénykép után van lehetőség megadni a hiányzó végzettségeket.

| Hiányzó szakképzettség |   | _ |
|------------------------|---|---|
| :: Válasszon ::        | ~ | + |
| Egyéb                  |   |   |
| 1                      |   |   |

6. ábra: Hiányzó szakképzettség megadása

A szakképzettséget a lenyíló listából lehet kiválasztani, illetve van lehetőség megadni további információt az Egyéb beviteli mezőben.

A sor végén lévő gombbal lehet új hiányzó szakképzettséget felvinni. A második és többi sor végén

lévő gombbal lehet törölni az adott sort.

Az adatok mentése előtt fontos, hogy hozzájáruljunk, hogy az adatok, a pedagógusok számára publikusak legyenek.

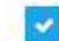

Hozzájárulok, hogy az adatok az pedagógusok számára publikusak legyenek

#### 7. ábra: Hozzájárulás elfogadása

Ha a kötelező mezők közül valamelyik hibás, vagy hiányos, úgy a rendszer hibaüzenetben jelzi ezt.

Az adatok mentéséhez használjuk az ADATOK MENTÉSE gombot.

## Pedagógusok

Ezen az oldalon láthatóak azok a pedagógus hallgatók, akik a rendszerben regisztrálva vannak, és ki van töltve a végezettségük.

Az oldal tetején található szűrővel tudjuk a listát szűkíteni, szakképzettség, záróvizsga, diploma és önéletrajz szerint.

| Szakképzettség      |                                      |                    |        |
|---------------------|--------------------------------------|--------------------|--------|
| :: Válasszon ::     |                                      |                    | ~      |
| Legyen záróvizsgája | <ul> <li>Legyen diplomája</li> </ul> | Legyen önéletrajza | SZŰRÉS |

8. ábra: Pedagógusok szűrése

A hallgatókról megjelennek az alapadatok, és ha töltött fel önéletrajzot, akkor az is megtekinthető.

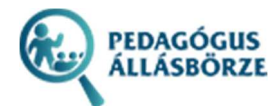

#### Kovács János

Erkölcstan- és etikatanár Záróvizsga: Van Diploma: Van Önéletrajz: **Megtekintés** 

#### Minta Péter

Angol nyelv és kultúra tanára Záróvizsga: Van Diploma: Van Önéletrajz: **Megtekintés** 

#### Minta Péter

Német nyelv és kultúra tanára Záróvizsga: Van Diplama: Van Önéletrajz: **Megtekintés** 

9. ábra: Pedagógusok listája

## Intézmények

Ezen az oldalon láthatóak az intézmények, akik már beregisztráltak a rendszerbe.

Az oldal tetején található szűrővel tudjuk az intézményeket szűkíteni, hiányzó szakképzettség szerint.

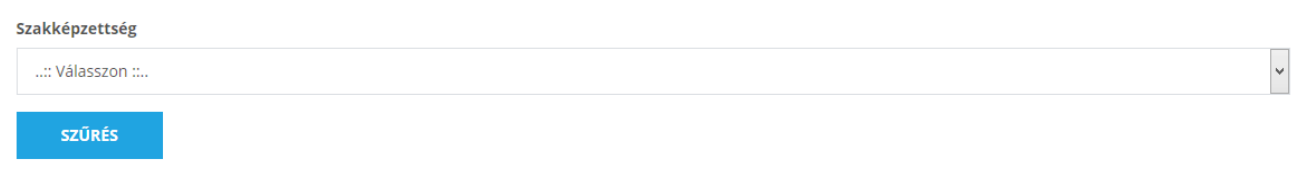

#### 10. ábra: Intézmények szűrése

A szűrő alatt található egy térképes nézet, ahol a szűrés eredményeként megjelenő intézmények helyszínei láthatóak.

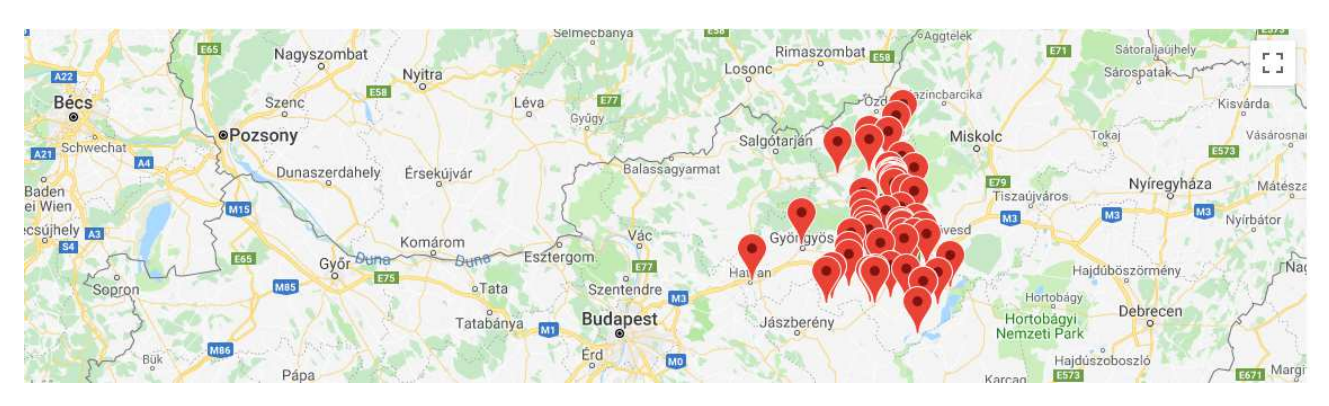

11. ábra: Intézmények térképes megjelenítése

E térkép alatt jelennek meg az egyes intézmények, fényképpel, névvel, és címmel.

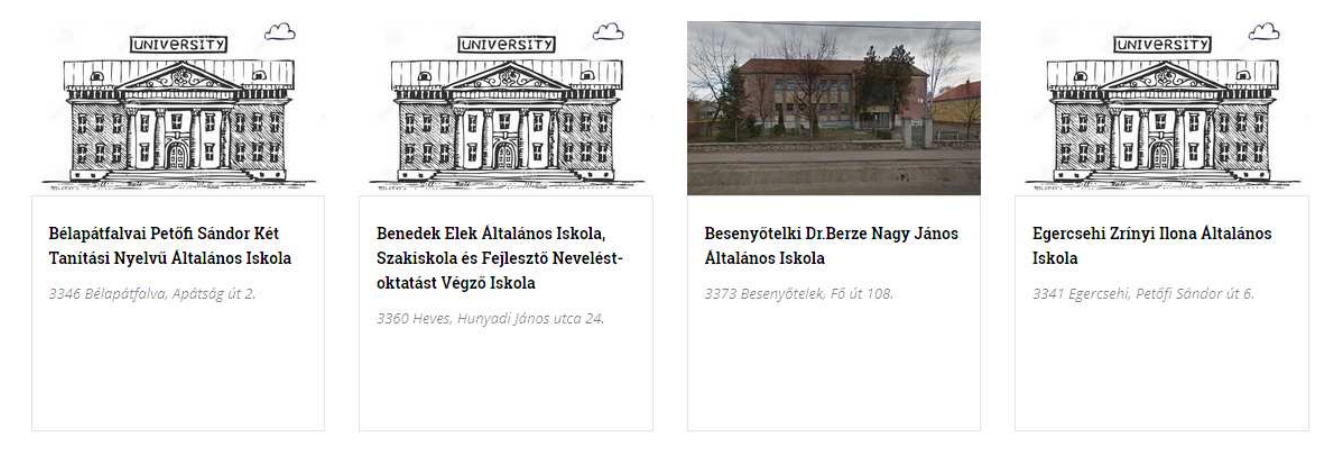

12. ábra: Intézmények listája

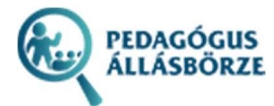

Egy intézmény nevére, vagy fényképére kattintva megjelennek az intézmény részletes adatai.

#### EGRI BALASSI BÁLINT ÁLTALÁNOS ISKOLA

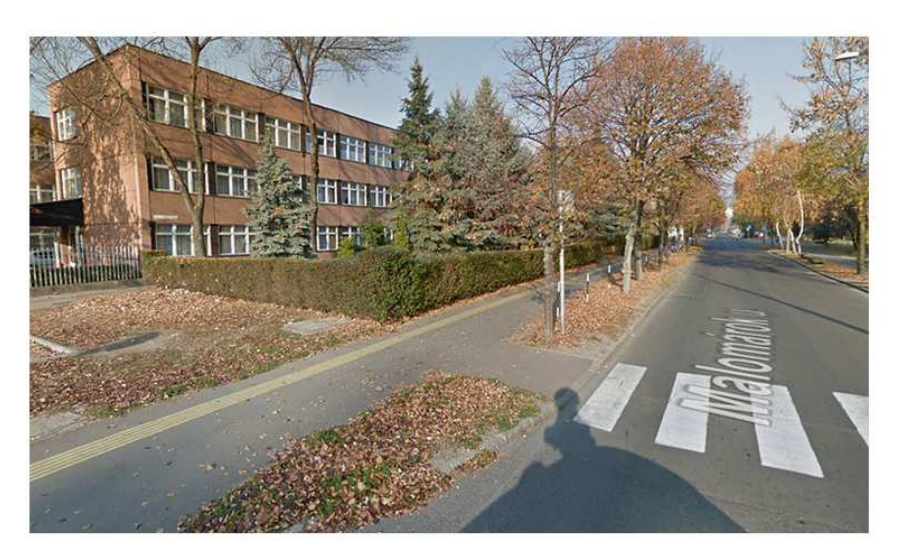

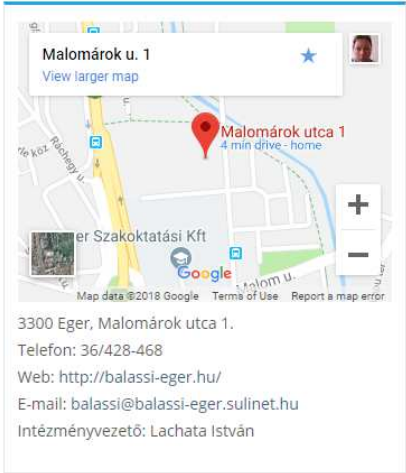

13. ábra: Intézmény részletes adata

Alatta pedig a hiányzó szakképesítések listája.

## Hiányzó szakképzettségek

### Történelemtanár és állampolgári ismeretek tanára

Szolgálati lakás tudunk biztosítani.

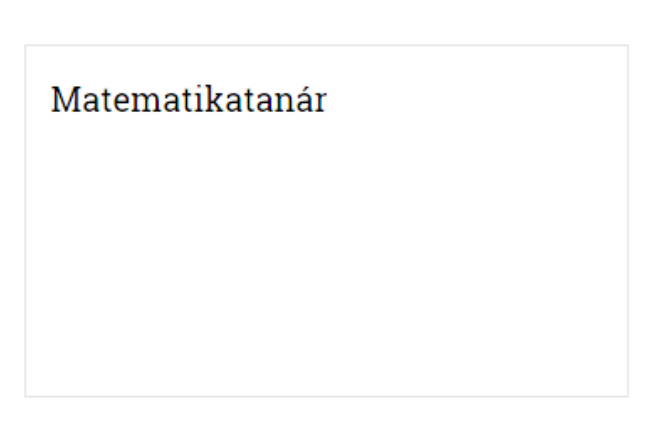

14. ábra: Hiányzó szakképesítések listája

# Kilépés az oldalról

Az oldalról való kilépéshez a felső menüsor

KILÉPÉS

menüpontját használjuk.